# **Upgrade FMC in High Availability**

## Contents

| Introduction                        |  |  |  |  |
|-------------------------------------|--|--|--|--|
| Requirements                        |  |  |  |  |
| Components used                     |  |  |  |  |
| <u>Overview</u>                     |  |  |  |  |
| Pre upgrade                         |  |  |  |  |
| Upgrade Procedure                   |  |  |  |  |
| Step 1. Pause synchronization       |  |  |  |  |
| Step 2. Upload the upgrade package  |  |  |  |  |
| Step 3. Readiness check             |  |  |  |  |
| Step 4. Install the upgrade package |  |  |  |  |
| Step 5. Upgrade Active peer.        |  |  |  |  |
| Step 6. Make the desire FMC active  |  |  |  |  |
|                                     |  |  |  |  |

## Introduction

This document describes the steps to upgrade an environment of Firewall Management Center (FMC) in High Availability (HA).

#### Requirements

Cisco recommends you have knowledge of these topics:

- High Availability concepts
- FMC configuration

#### **Components used**

The information in this document is based on:

• Virtual Firewall Management Center (FMC), version 7.1.0

The information in this document was created from the devices in a specific lab environment. All of the devices used in this document started with a cleared (default) configuration. If your network is live, ensure that you understand the potential impact of any command.

#### Overview

The upgrade has to be one peer at a time. First, pause synchronization between the peers.

Then the upgrade needs to be first done in the standby, followed by the active FMC.

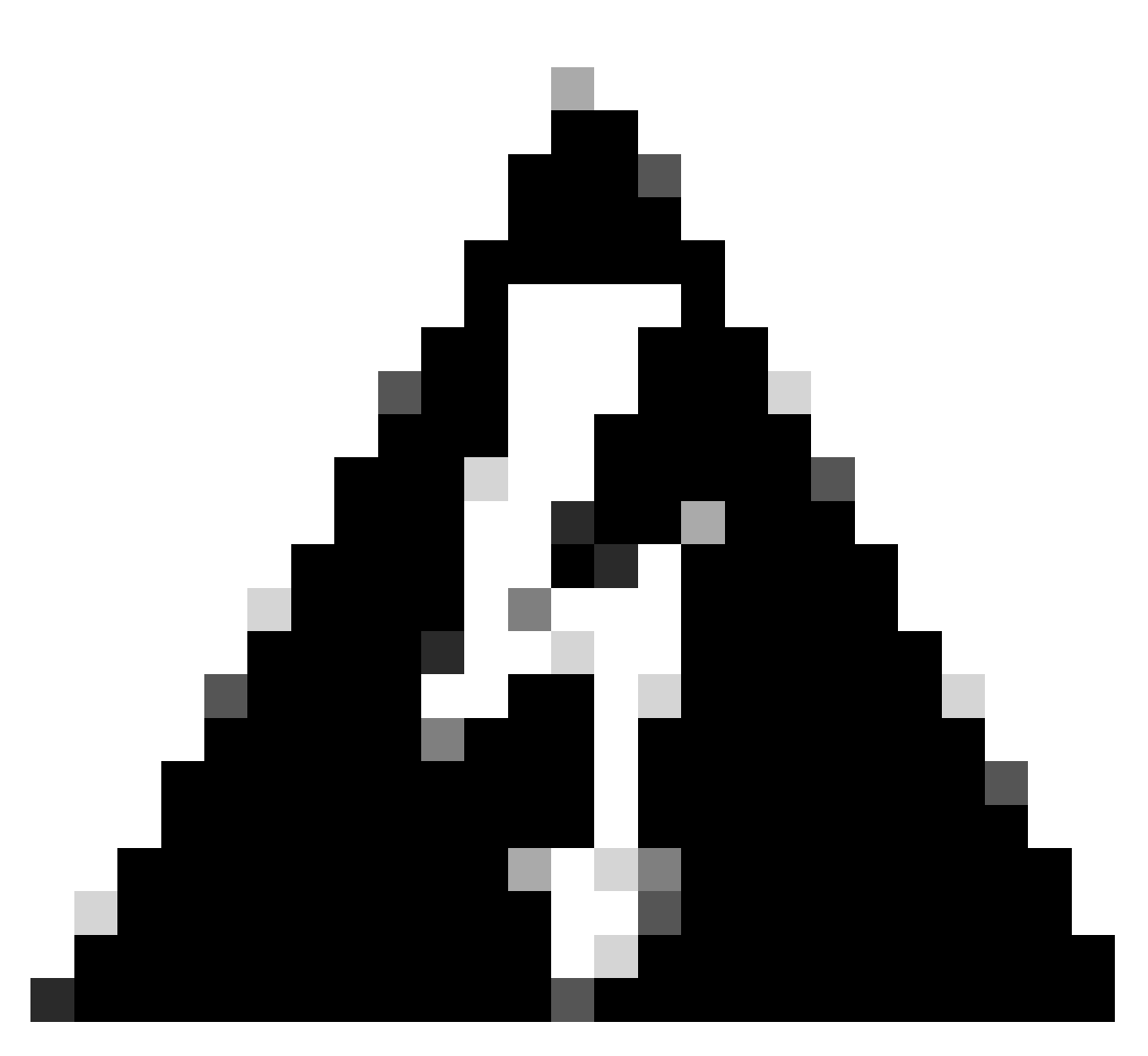

**Warning**: While the standby peer is working on pre-checks / installation, both peers switch to active; this is called split-brain. It is totally expected while the upgrade. During this time, you must not make or deploy any configuration change. If you do any configuration change, it can be lost after synchronization is restarted.

#### Pre upgrade

1. Plan your upgrade path.

In FMC deployments, you usually upgrade the FMC, then its managed devices.

Always know which upgrade you just performed and which is next.

- 2. Read all upgrade guidelines and plan configuration changes.
- 3. Check bandwidth.

Ensure your management network has the bandwidth to perform large data transfers.

- 4. Schedule maintenance windows.
- 5. Back up the configuration before and after upgrade.

#### System > Back up / Restore > Firepower Management backup

Download the backup to your local machine.

- 6. Upgrade virtual hosting. This is required when you are running an older version of VMware.
- 7. Check configurations
- 8. Check NTP synchronization
- FMC: Choose System > Configuration > Time.
- Devices: Use the show time CLI command.
- 9. Check disk space.
- 10. Deploy configurations. In FMC high availability deployments, you only need to deploy from the active peer.
- 11. Check running tasks. Ensure there is no pending deployments.

#### **Upgrade Procedure**

#### **Step 1. Pause synchronization**

Navigate to the High Availability tab on the FMC on Active peer

#### • System > Integration > High Availability

|                                                                      |                                                                                                    | D                         | eploy Q 🔮                                                         | 🔅 🛿 admin 🔻                                             |  |  |
|----------------------------------------------------------------------|----------------------------------------------------------------------------------------------------|---------------------------|-------------------------------------------------------------------|---------------------------------------------------------|--|--|
| Configuration                                                        | Logging                                                                                                    |                           | Monitoring                                                        |                                                         |  |  |
| Users                                                                | Security Ana                                                                                                    | lytics & Logging          | Audit                                                             |                                                         |  |  |
| Domains                                                              |                                                                                                    |                           | Syslog                                                            |                                                         |  |  |
| Integration                                                          | Health                                                                                                    |                           | Statistics                                                        |                                                         |  |  |
| SecureX New                                                          | Monitor                                                                                                    |                           |                                                                   |                                                         |  |  |
| Updates                                                              | Policy                                                                                                    |                           | Tools                                                             |                                                         |  |  |
|                                                                      | Events                                                                                                    |                           | Backup/Rest                                                       | tore                                                    |  |  |
| Licenses                                                             | Exclude                                                                                                    |                           | Scheduling                                                        |                                                         |  |  |
| Smart Licenses                                                       | Monitor Alert                                                                                                    | S                         | Import/Expo                                                       | Import/Export                                           |  |  |
| Classic Licenses                                                     |                                                                                                    |                           | Data Purge                                                        | Data Purge                                              |  |  |
|                                                                      | Reboot                                                                                                    |                           |                                                                   |                                                         |  |  |
| CISCO System / Integration / High Availability     Overview Analysis | Policies Devices Objects AMP Inte                                                                                    | digence                   |                                                                   | Deploy Q 💕 🌣 🚱 admin 🕯                                  |  |  |
| Cloud Services Realms Identity Sources High Availability eStrea      | mer Host Input Client Smart Software Manager On-F                                                                    | Prem                      |                                                                   | Peer Manager                                            |  |  |
|                                                                      |                                                                                                    |                           | Switch Peer Roles                                                 | Break HA II Pause Synchronization                       |  |  |
| Summary                                                              |                                                                                                    | System Status             |                                                                   |                                                         |  |  |
| Status                                                               | Synchronization task is in progress                                                                                  |                           | Local<br>Active - Primary                                         | Remote<br>Standby - Secondary                           |  |  |
| Active System                                                        | 0 OK<br>10.4.11.84                                                                                                   | Operating System          | 7.1.0                                                             | 7.1.0                                                   |  |  |
| (HA<br>Standby System (HA                                            | synchronization time : Tue Jul 18 02:06:47 2023 )<br>10.4.11.85<br>synchronization time : Tue Jul 18 02:06:00 2023 ) | Software Version<br>Model | 7.1.0-90<br>Cisco Firepower Management Center for Cisco<br>VMware | 7.1.0-90<br>D Firepower Management Center<br>for VMware |  |  |

#### • Select Pause Synchronization

| cisco s   | Firepower Mana<br>Bystem / Integration / H | gement Center<br>igh Availability | Overview          | Analysis  | Policies       | Devices       | Objects                  | AMP       | Intelligen | ce               |                                                 | Deploy                                | 역 🔮 🌣 🔞 admin 🗸       |
|-----------|--------------------------------------------|-----------------------------------|-------------------|-----------|----------------|---------------|--------------------------|-----------|------------|------------------|-------------------------------------------------|---------------------------------------|-----------------------|
| Cloud Ser | vices Realms                               | Identity Sources                  | High Availability | eStreamer | r Host Inp     | put Client    | Smart Softwa             | re Manage | r On-Prem  |                  |                                                 |                                       | Peer Manager          |
|           |                                            |                                   |                   |           |                |               |                          |           |            |                  | Switch Peer Roles                               | Break HA                              | Pause Synchronization |
|           | Summary                                    |                                   |                   |           |                |               |                          |           |            | System Status    |                                                 |                                       |                       |
|           | Status                                     |                                   |                   |           |                |               | He                       | althy     |            |                  | Local                                           | Remote<br>Standby - Seconda           | any second            |
|           | Synchronization                            |                                   |                   |           |                |               |                          | OK        |            |                  | (10.4.11.84)                                    | (10.4.11.85)                          |                       |
|           | Active System                              |                                   |                   | (114      | -h             | in a Track d  | 10.4.1                   | 1.84      |            | Operating System | 7.1.0                                           | 7.1.0                                 |                       |
|           |                                            |                                   |                   | ( HA Syn  | chronization t | ime : Tue Jui | 18 02:32:23 20           | 123)      |            | Software Version | 7.1.0-90                                        | 7.1.0-90                              |                       |
|           | Standby System                             |                                   |                   | ( HA syn  | chronization t | ime : Tue Jul | 10.4.1<br>18 02:27:29 20 | 1.85      |            | Model            | Cisco Firepower Management Center for<br>VMware | Cisco Firepower Managem<br>for VMware | ent Center            |

• Wait for the synchronization to be paused, status must be Paused by user when complete.

| Summary         |                                                                                                    |
|-----------------|----------------------------------------------------------------------------------------------------|
| Status          | Degraded- Synchronization incomplete<br>( Both Management Centers are configured to run in standalone mode , Database<br>is not configured for high availability , Synchronization paused. ) |
| Synchronization | A Paused by user                                                                                                    |
| Active System   | 10.4.11.84<br>( HA synchronization time : Tue Jul 18 02:32:23 2023 )                                                                                                    |
| Standby System  | 10.4.11.85<br>( HA synchronization time : Tue Jul 18 02:27:29 2023 )                                                                                                    |

Synchronization status should be Paused per user

#### Step 2. Upload the upgrade package

Log in to the standby unit and upload the upgrade package

• System > Updates > Upload Update

| FMC Product Updates Devices            | s AMP                       |                              | Q 💕 🛠            | 🕈 🕜 admin 🔻   |
|----------------------------------------|-----------------------------|------------------------------|------------------|---------------|
| Product Updates                        |                             |                              |                  |               |
|                                        |                             |                              | Download Updates | Jpload Update |
| Currently running software version: 7. | 1.0                         |                              |                  |               |
| Currently installed VDB version: build | 346 ( 2021-08-24 21:48:15 ) |                              |                  |               |
| Available Lindates - Deadiness         | History                     |                              |                  |               |
| Available opuates                      | nistory                     |                              |                  |               |
| Туре                                   | Version                     | Date                         | Reboot           |               |
| Cisco Firepower Mgmt Center Patch      | 7.1.0.1-28                  | Tue Feb 22 23:32:26 UTC 2022 | Yes              | S .           |
| Cisco FTD Upgrade                      | 7.0.4-55                    | Sun Aug 7 19:43:24 UTC 2022  | Yes              | 8.8.7         |
|                                        |                             |                              |                  |               |

• Browse the previously downloaded package of the version to be upgraded.

| Curre                             | ently running software version: 7.1.0                                 |
|-----------------------------------|-----------------------------------------------------------------------|
| Updates                           |                                                                       |
| Upload software updates and patch | ies here.                                                             |
| Action                            | Upload local software update package                                  |
|                                   | <ul> <li>Specify software update source (FTD devices only)</li> </ul> |
| Package                           | Browse Cisco_Secure_FW_Mgmt_Center_Upgrade-7.2.4-169.sh.REL.t         |
|                                   | Cancel Upload                                                         |

#### Step 3. Readiness check

Run a readiness check on the appliance to be upgraded.

• Click on the install icon next to the appropriate upgrade package.

| FMC Product Updates Devices               | AMP                       |                              | Q 💕              | 🔅 🕜 admin 🔻   |
|-------------------------------------------|---------------------------|------------------------------|------------------|---------------|
| Product Updates                           |                           |                              |                  |               |
|                                           |                           |                              | Download Updates | Upload Update |
| Currently running software version: 7.1.0 |                           |                              |                  |               |
| Currently installed VDB version: build 34 | 6 ( 2021-08-24 21:48:15 ) |                              |                  |               |
| Available Updates Readiness His           | tory                      |                              |                  |               |
| Туре                                      | Version                   | Date                         | Reboot           |               |
| Cisco Secure FW Mgmt Center<br>Upgrade    | 7.2.4-169                 | Wed May 10 12:48:58 UTC 2023 | Yes              | <b>%</b>      |

Select the appliance you want to check and click Check Readiness

| FMC Devices AMP                                                                                                    |                                                         |                            |                              | ९ 🔮 🌣 🛛                   | admin 🔻 |
|----------------------------------------------------------------------------------------------------|---------------------------------------------------------|----------------------------|------------------------------|---------------------------|---------|
| Product Updates                                                                                                    |                                                         |                            |                              |                           |         |
| Currently running software version: 7.1.0                                                                                 |                                                         |                            |                              |                           |         |
| Selected Update<br>Type Cisco Secure FW Mgmt Center<br>Version 7.2.4-169<br>Date Wed May 10 12:48:58 UTC 20<br>Reboot Yes | er Upgrade<br>023                                       |                            | By Grou                      | p                         | Ţ       |
| Vingrouped (1 total)                                                                                                    | Compatibility Check                                     | Readiness Check<br>Results | Readiness Check<br>Completed | Estimated<br>Upgrade Time | î       |
| frepower<br>10.4.11.85 - Cisco Firepower Management Center for VMware<br>V7.1.0                                           | <ul> <li>Compatibility check passed. Proceed</li> </ul> | with                       |                              | 35 min                    | T       |
|                                                                                                    |                                                         |                            | Back                         | eck Readiness             | Install |

The progress can be check in the message center

#### Messages > Tasks > Running

|                                                                                                    |           |           |            |                 |            | Q     | ¢   | ¢ | 🕜 ad | lmin <del>•</del> |
|----------------------------------------------------------------------------------------------------|-----------|-----------|------------|-----------------|------------|-------|-----|---|------|-------------------|
| Upgrades                                                                                                    | 🔺 Health  | Task      | s          |                 |            |       |     |   |      |                   |
| 20+ total                                                                                                    | 0 waiting | 1 running | 0 retrying | 20+ success     | 5 failures | Q Fil | ter |   |      |                   |
| Local Readiness Check Readiness Check For version: 7.2.4-169 [50%] Running script 000_start/110_DB_integrity_check.sh |           |           |            |                 |            | n 17s |     |   |      |                   |
|                                                                                                    |           |           | No r       | nore older task | S          |       |     |   |      |                   |
|                                                                                                    |           |           |            |                 |            |       |     |   |      |                   |

Once completed, you can see the status in the Readiness Check Results.

If successful, then we can continue with the installation of the package.

#### Step 4. Install the upgrade package

• Select the appliance to upgrade. Click Install

| Product Updates                                                                                                    |                                                           |                         |                           |                        |         |
|----------------------------------------------------------------------------------------------------|-----------------------------------------------------------|-------------------------|---------------------------|------------------------|---------|
| Currently running software version: 7.1.0                                                                                           |                                                           |                         |                           |                        |         |
| Selected Update<br>Type Cisco Secure FW Mgmt Center Upgrade<br>Version 7.2.4-169<br>Date Wed May 10 12:48:58 UTC 2023<br>Reboot Yes |                                                           |                         |                           | Pu Conue               |         |
| S v Ungrouped (1 total)                                                                                                    | Compatibility Check                                       | Readiness Check Results | Readiness Check Completed | Estimated Upgrade Time | 1       |
| 10.4.11.85 - Cisco Firepower Management Center for VMware v7.1.0                                                                    | Compatibility check passed. Proceed with readiness check. | Success                 | 2023-07-18 00:05:22       | 35 min                 | T       |
|                                                                                                    |                                                           |                         | Bac                       | k Check Readiness      | Install |

• Warning for the split brain, click OK

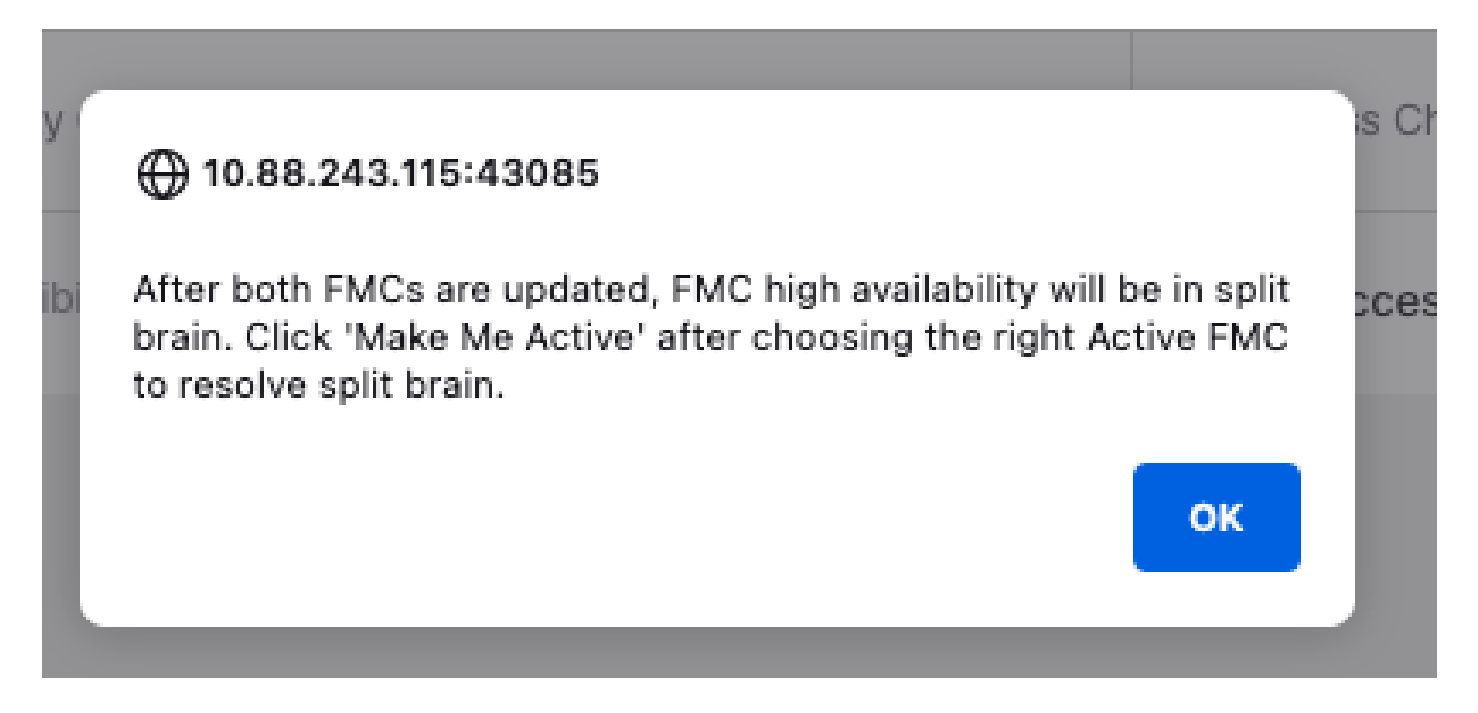

#### Progress can be check in **Messages > Tasks**

|       | ५ 🔮                                                                                                    | 🔅 🕜 admin 🔻 |
|-------|----------------------------------------------------------------------------------------------------|-------------|
|       | Upgrades 🛕 Health 🕚 Tasks                                                                                                    |             |
|       | 20+ total         0 waiting         1 running         0 retrying         20+ success         1 failure         Q Filter                                 |             |
| 69    | Local Install<br>Installing Cisco Secure FW Mgmt Center Upgrade version: 7.2.4-169<br>Installing Cisco Secure FW Mgmt Center Upgrade version: 7.2.4-169 | 1m 7s       |
| t Tue | <ul> <li>Local Readiness Check</li> <li>Readiness Check For version: 7.2.4-169</li> <li>Success. OK to upgrade to 7.2.4-169 version.</li> </ul>         | 4m 18s 🗙    |

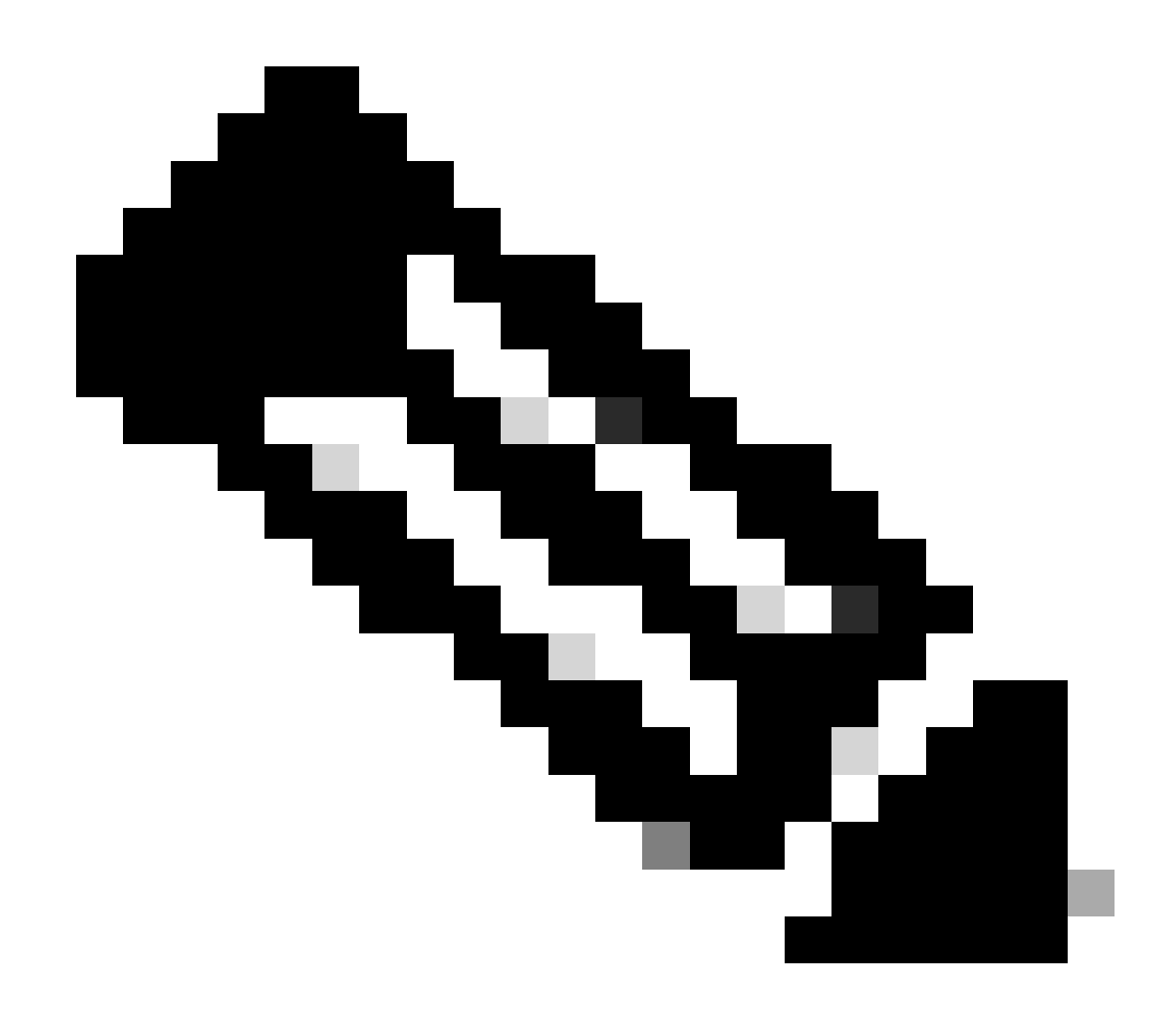

Note: Installation takes around 30min to complete.

If you have CLI Access, progress can be checked in upgrade folder /var/log/sf; move to expert mode and enter root access

> expert admin@firepower:~\$ sudo su Password: root@firepower:/Volume/home/admin# cd /var/log/sf/ root@firepower:/var/log/sf# ls Cisco\_Secure\_FW\_Mgmt\_Center\_Upgrade-7.2.4 root@firepower:/var/log/sf/Cisco\_Secure\_FW\_Mgmt\_Center\_Upgrade-7.2.4# ls 000\_start AQ\_UUID DBCheck.log exception.log flags.conf main\_upgrade\_script.log status.log status

root@firepower:/var/log/sf/Cisco\_Secure\_FW\_Mgmt\_Center\_Upgrade-7.2.4# tail -f status.log

When the upgrade completes, the FMC reboots

ui:[100%] [1 mins to go for reboot]Running script 999\_finish/999\_zzz\_complete\_upgrade\_message.sh... ui:[100%] [1 mins to go for reboot] Upgrade complete ui:[100%] [1 mins to go for reboot] The system will now reboot. ui:System will now reboot. Broadcast message from root@firepower (Tue Jul 18 05:08:57 2023): System will reboot in 5 seconds due to system upgrade. Broadcast message from root@firepower (Tue Jul 18 05:09:02 2023): System will reboot now due to system upgrade. ui:[100%] [1 mins to go for reboot] Installation completed successfully. ui:Upgrade has completed. state:finished Broadcast message from root@firepower (Tue Jul 18 05:09:25 2023): The system is going down for reboot NOW!

After reboot, the physical FMC must show the correct model in FMC **GUI** > **Help** > **About**.

# Firewall Management Center

#### Version 7.2.4 (build 169)

| Model                      | Secure Firewall Management Center for VMware        |
|----------------------------|-----------------------------------------------------|
| Serial Number              | None                                                |
| Snort Version              | 2.9.20 (Build 4004)                                 |
| Snort3 Version             | 3.1.21.400 (Build 24)                               |
| Rule Pack Version          | 2869                                                |
| Module Pack Version        | 3245                                                |
| LSP Version                | lsp-rel-20230717-1542                               |
| VDB Version                | build 353 (2022-03-07 22:13:19)                     |
| Rule Update Version        | 2023-07-17-001-vrt                                  |
| Geolocation Update Version | Country Code: 2023-07-17-100, IP: 2022-12-19-101    |
| OS                         | Cisco Firepower Extensible Operating System (FX-OS) |
|                            | 2.12.0 (build 499)                                  |
| Hostname                   | firepower                                           |
|                            |                                                     |

For technical/system questions, email tac@cisco.com phone: 1-800-553-2447 or 1-408-526-7209. Copyright 2004-2023, Cisco and/or its affiliates. All rights reserved.

Copy

Close

#### CLI, after accepting the EULA

Copyright 2004-2023, Cisco and/or its affiliates. All rights reserved. Cisco is a registered trademark of Cisco Systems, Inc. All other trademarks are property of their respective owners. Cisco Firepower Extensible Operating System (FX-OS) v2.12.0 (build 499) Cisco Secure Firewall Management Center for VMware v7.2.4 (build 169) > > show version -----[ firepower ]------: Secure Firewall Management Center for VMware (66) Version 7.2.4 (Build 169) Model UUID : 1c71ae24-1e60-11ed-8459-9758e19f1a24 : 2023-01-09-001-vrt Rules update version LSP version : lsp-rel-20220511-1540 VDB version : 353

Х

|         | irewall  | Manager<br>Other Integr | nent Center<br>ations / High Availability | Overview                                                            | Analysis                                                 | Policies                                     | Devices        | Objects          | Integration       |                                    | Deploy                   | ۹       | 6  | ¢              | 🛿 admin 🔻                              | cisco     | SECURE |
|---------|----------|-------------------------|-------------------------------------------|---------------------------------------------------------------------|----------------------------------------------------------|----------------------------------------------|----------------|------------------|-------------------|------------------------------------|--------------------------|---------|----|----------------|----------------------------------------|-----------|--------|
|         |          |                         |                                           |                                                                     |                                                          |                                              |                |                  |                   |                                    |                          |         |    |                |                                        | Peer M    | anager |
| Cloud S | ervices  | Realms                  | Identity Sources                          | High Availability                                                   | eStreamer                                                | Host Input (                                 | Client S       | Smart Software M | lanager On-Pren   | n                                  |                          |         |    |                |                                        |           |        |
|         |          |                         |                                           |                                                                     |                                                          |                                              |                |                  | Mal               | ke Me Active                       | ¢ 6                      | ireak H | A  |                | Resume S                               | Synchroni | zation |
|         |          |                         |                                           |                                                                     | This high a                                              | vailability pair is                          | in split brain | . Make one Mana  | gement Center act | tive by clicking 'Ma               | ake Me Activ             | e'. X   |    |                |                                        |           |        |
|         | 0        |                         |                                           |                                                                     |                                                          |                                              |                | 0                |                   |                                    |                          |         |    |                |                                        | _         |        |
|         | Summa    | ary                     |                                           |                                                                     |                                                          |                                              |                | System s         | status            |                                    |                          |         |    |                |                                        |           |        |
|         | Status   |                         | A Split Bra<br>( Both Manage<br>mode , D  | ain - Management Ce<br>ment Centers are co<br>atabase is not config | enter is active on<br>figured to run<br>pured for high a | in standalone<br>vailability , No            |                |                  |                   | Loc:<br>Split Brain - S<br>(10.4.1 | al<br>Secondary<br>1.85) |         | Sp | plit Br<br>(10 | Remote<br>rain - Primary<br>0.4.11.84) |           |        |
|         |          |                         | sync                                      | management centers                                                  | s , Synchroniza                                          | tion paused. )                               |                | Operating        | System            | 7.2                                | 4                        |         |    |                | 7.1.0                                  |           |        |
|         | Synchro  | nization                |                                           |                                                                     | A P                                                      | aused by user                                |                | Software \       | resion            | 7.2.4-                             | 169                      |         |    | 7              | 7.1.0-90                               |           |        |
|         | Active S | System                  | ( HA syncl<br>(7.2.4 vs                   | nronization time : Sof<br>7.1.0) VDB versions                       | ftware versions<br>do not match                          | 10.4.11.85<br>do not match<br>(353 vs 346) ) |                | Model            |                   | Secure Firewall<br>Center for      | Manageme<br>VMware       | nt      |    |                |                                        |           |        |
|         | Standby  | / System                | ( HA syncl<br>(7.1.0 vs                   | nronization time : Sof<br>7.2.4) VDB versions                       | ftware versions<br>do not match                          | 10.4.11.84<br>do not match<br>(346 vs 353) ) |                |                  |                   |                                    |                          |         |    |                |                                        |           |        |

HA Summary when only Standby FMC is upgrated

#### Step 5. Upgrade Active peer.

Repeat Steps 2 to 4 in the active appliance.

#### Step 6. Make the desire FMC active

• Log in to the FMC that you want to make the active peer.

#### Integration > High Availability > Make Me Active option

| Firewall Ma      | anagement Center<br>her Integrations / High Availabilit | Overview<br>y                                                           | Analysis                                                                | Policies                                                            | Devices           | Objects                                             | Integration                      |                          | Deploy            | ۹                 | <b>6</b> ¢                             | admin  | • dialis SECURE |
|------------------|---------------------------------------------------------|-------------------------------------------------------------------------|-------------------------------------------------------------------------|---------------------------------------------------------------------|-------------------|-----------------------------------------------------|----------------------------------|--------------------------|-------------------|-------------------|----------------------------------------|--------|-----------------|
| Cloud Services R | ealms Identity Sources                                  | High Availability                                                       | eStreamer                                                               | Host Input                                                          | Client Sr         | nart Software M                                     | fanager On-Prem                  |                          |                   |                   |                                        |        | Peer Manager    |
|                  |                                                         |                                                                         | This high av                                                            | vailability pair is                                                 | s in split brain. | Make one Mana                                       | gement Center activ              | e Me Active              | B<br>ake Me Activ | ireak H<br>re'. X | <u>a</u> (                             | Resume | Synchronization |
| Summary          | /                                                       |                                                                         |                                                                         |                                                                     |                   | System S                                            | status                           |                          |                   |                   |                                        |        |                 |
| Status           | A Split Br<br>( Both Manage<br>mode                     | ain - Management Ce<br>ement Centers are con<br>e , Database is not con | enter is active o<br>nfigured to run<br>nfigured for hig<br>Synchroniza | n both peers.<br>in standalone<br>h availability ,<br>tion paused.) |                   | Quantiza                                            | Loca<br>Split Brain -<br>(10.4.1 | el<br>• Primary<br>1.84) |                   | Split Br<br>(     | Remote<br>ain - Seconda<br>10.4.11.85) | iry    |                 |
| Synchroniz       | ation                                                   |                                                                         | 🔺 Pa                                                                    | aused by user                                                       |                   | Software V                                          | ersion                           | 7.2.4                    |                   |                   |                                        |        |                 |
| Active Sys       | tem (HA                                                 | synchronization time :                                                  | : Tue Jul 18 16                                                         | 10.4.11.84<br>:57:35 2023 )                                         |                   | Model Secure Firewall Managerr<br>Center for VMware |                                  |                          |                   | ent :             | ment                                   |        |                 |
| Standby St       | /stem (HA                                               | synchronization time :                                                  | : Tue Jul 18 16                                                         | 10.4.11.85<br>:57:07 2023 )                                         |                   |                                                     |                                  |                          |                   |                   |                                        |        |                 |

• Warnings about processes and overwrite any configuration done in the standby peer, select **YES** to continue.

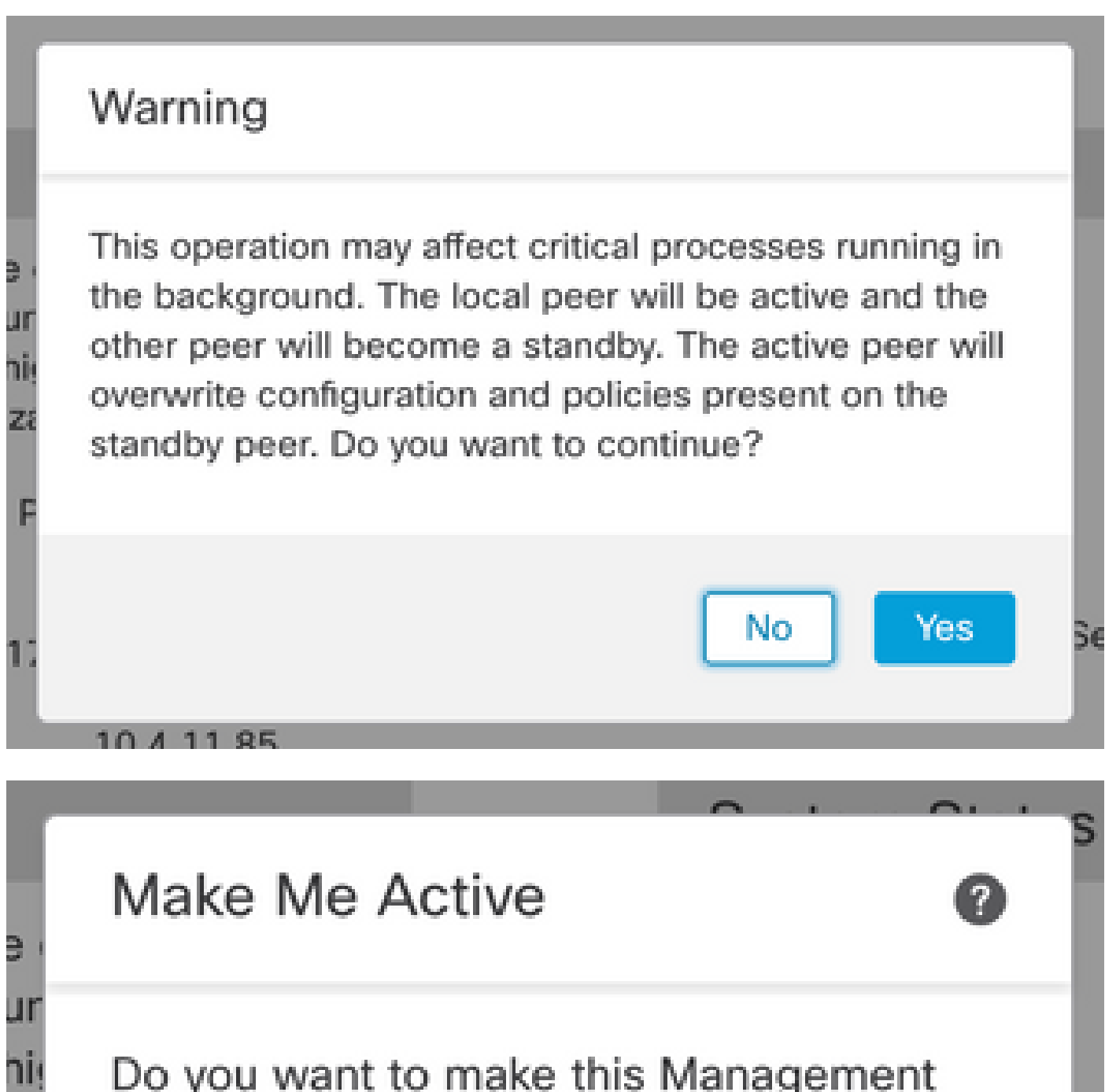

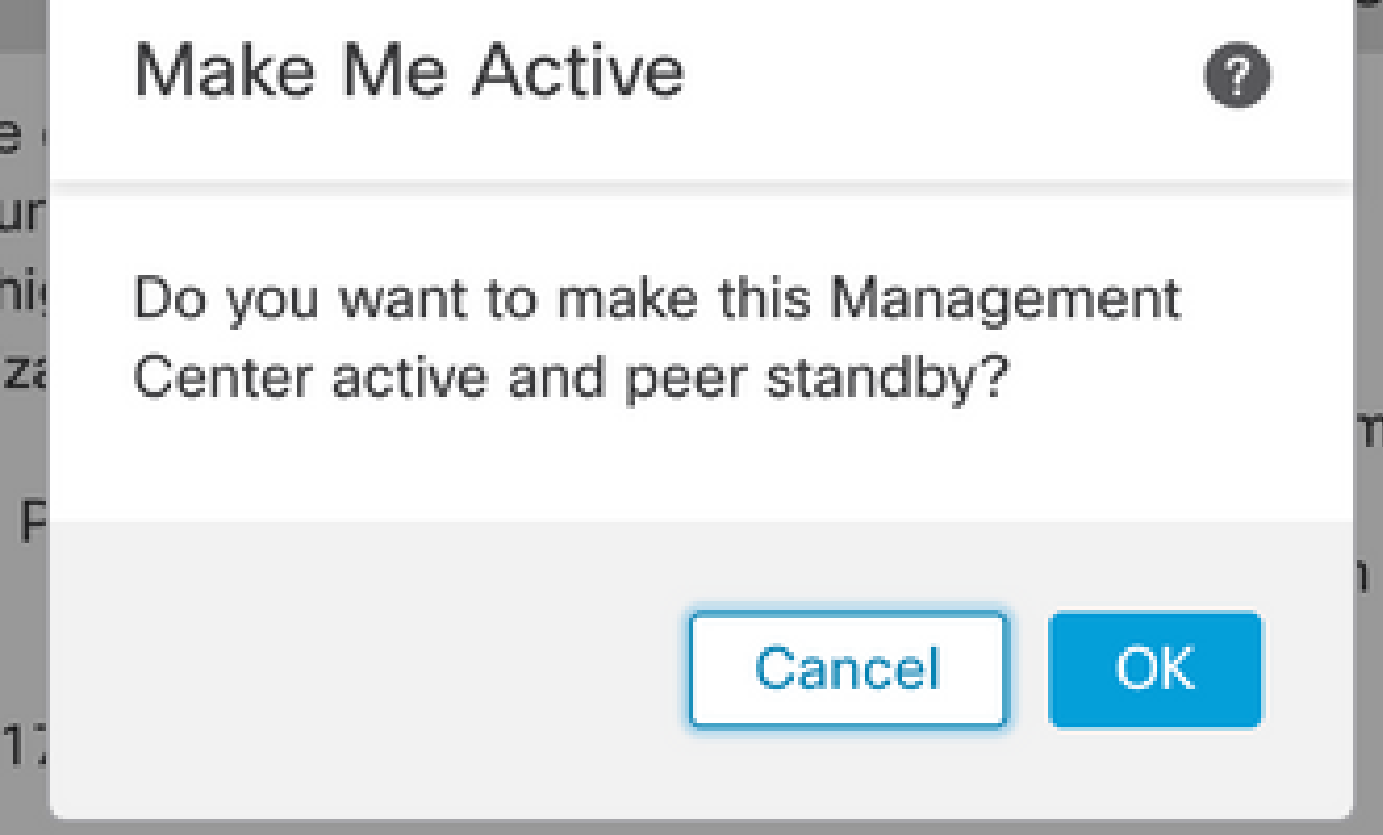

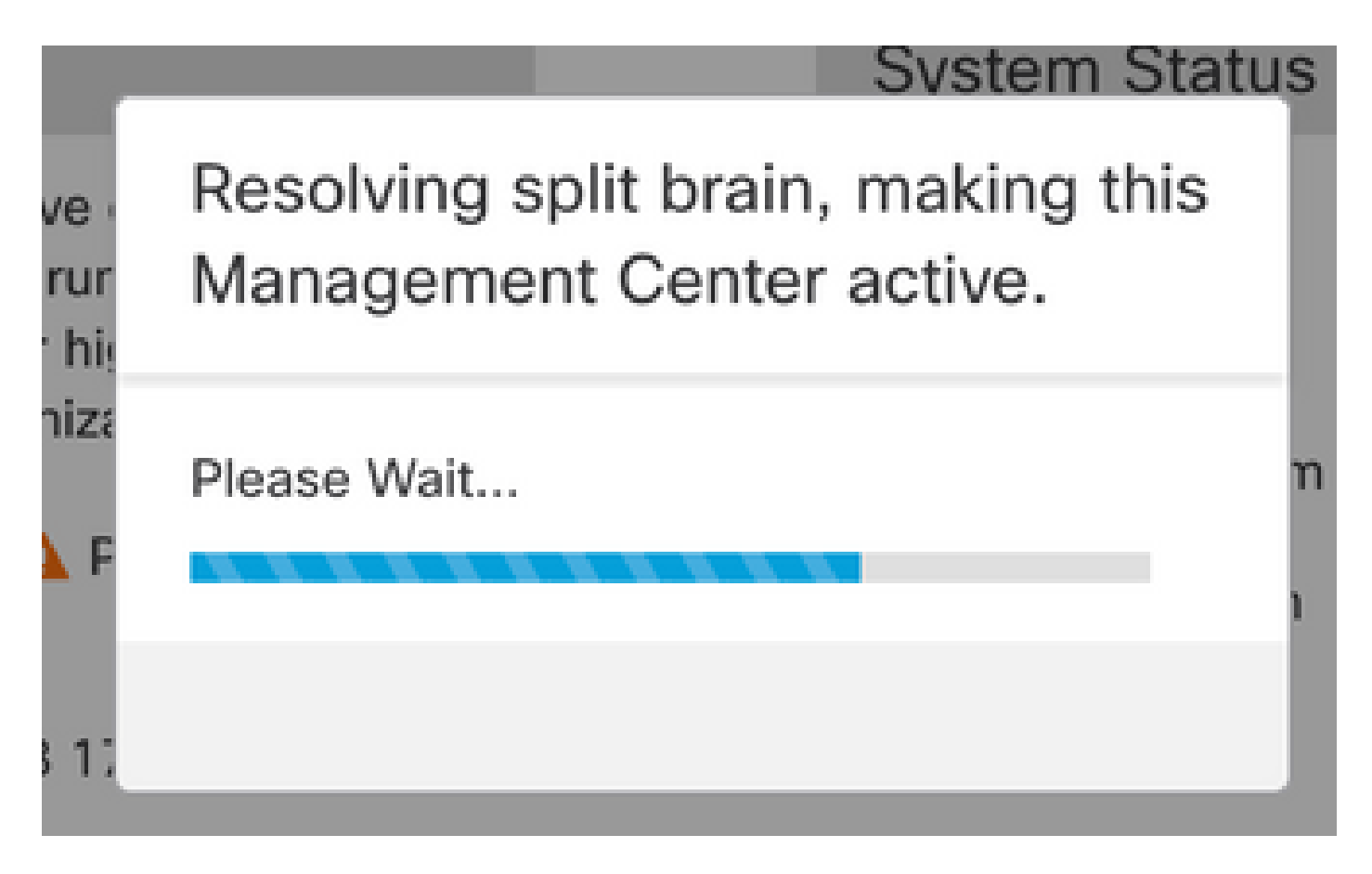

• Wait until synchronization restarts and the other FMC switches up standby mode.

|         | Firewall N                          | Managen<br>Other Integra | nent Center<br>ations / High Availabilit | Overview                                                          | Analysis                                | Policies                          | Devices                      | Objects           | Integration      |                                                | Deploy              | Q       | 69 ;                                              | ¢ 6                | admin                   | • diado SECURE |
|---------|-------------------------------------|--------------------------|------------------------------------------|-------------------------------------------------------------------|-----------------------------------------|-----------------------------------|------------------------------|-------------------|------------------|------------------------------------------------|---------------------|---------|---------------------------------------------------|--------------------|-------------------------|----------------|
| Cloud S | ervices                             | Realms                   | Identity Sources                         | High Availability                                                 | eStreamer                               | Host Input                        | Client Sm                    | art Software N    | lanager On-Pre   | m                                              |                     |         |                                                   |                    |                         | Peer Manager   |
|         |                                     |                          |                                          |                                                                   |                                         |                                   |                              |                   |                  | ake Me Active                                  | ¢2                  | Break I | HA                                                |                    | Pause S                 | ynchronization |
|         |                                     |                          |                                          | High availability operat<br>These operations inclu                | ions are in progre<br>de file copy whic | ess. The status<br>h may take tim | messages and<br>to complete. | alerts on this pa | age are temporar | y. Please check aft                            | ter high avail      | ability | operation                                         | is are o           | complete.               | ×              |
|         | Summa                               | ary                      |                                          |                                                                   |                                         |                                   |                              | System S          | tatus            |                                                |                     |         |                                                   |                    |                         |                |
|         | Status 🔺 Temp                       |                          |                                          | orarily degraded- hig                                             | h availability ope                      | erations are in<br>progress.      |                              |                   |                  | Local<br>Split Brain - Primary<br>(10.4.11.84) |                     |         | Remote<br>Split Brain - Secondary<br>(10.4.11.85) |                    |                         | ary            |
|         | Synchronization<br>Active System (H |                          |                                          |                                                                   |                                         | A Failed                          |                              | Operating         | System           | 7.2.4                                          |                     |         |                                                   |                    |                         |                |
|         |                                     |                          | (HA                                      | 10.4.11.84<br>A synchronization time : Tue Jul 18 17:27:28 2023 ) |                                         |                                   |                              | Software Version  |                  | 7.2.4                                          | -169                |         |                                                   |                    |                         |                |
|         | Standby                             | System                   | (HA                                      | synchronization time                                              | : Tue Jul 18 17                         | 10.4.11.85<br>:26:56 2023 )       |                              | Model             |                  | Secure Firewal<br>Center for                   | l Managem<br>VMware | ent     | Secure<br>Ce                                      | Firewa<br>Inter fo | all Manage<br>or VMware | ment           |

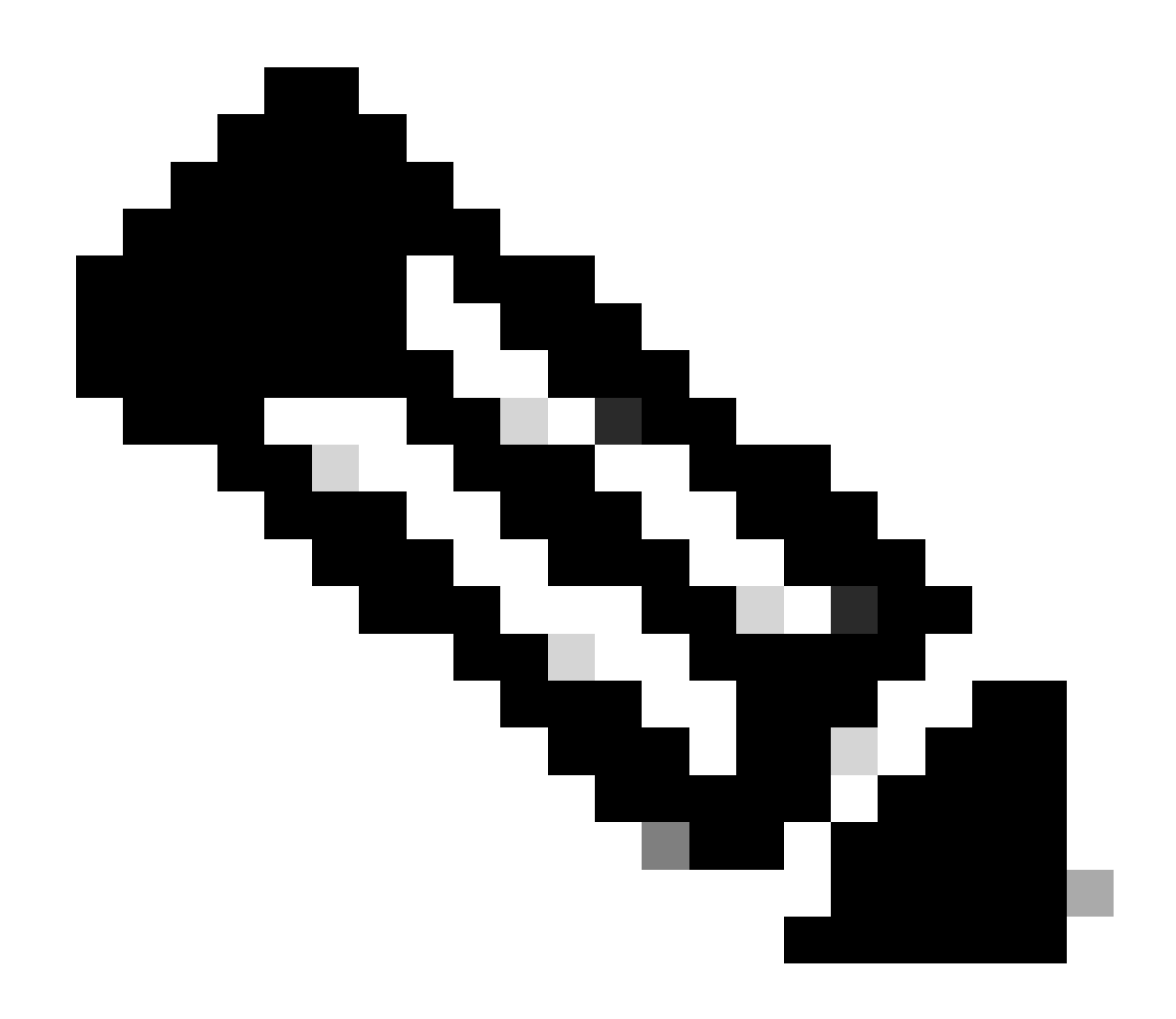

Note: The progress can take up to 20 minutes.

After both FMC are in the same version, and synchronization has completed, HA Summary tab must look like this:

| F               | irewall I | Managen<br>Other Integra | nent Center<br>ations / High Availability | Overview             | Analysis        | Policies                                | Devices  | Objects          | Integration    |                                                 | Deploy | ۹            | ¢                                               | ≎ | admin      diata         |
|-----------------|-----------|--------------------------|-------------------------------------------|----------------------|-----------------|-----------------------------------------|----------|------------------|----------------|-------------------------------------------------|--------|--------------|-------------------------------------------------|---|--------------------------|
| Cloud Se        | ervices   | Realms                   | Identity Sources                          | High Availability    | eStreamer       | Host Input                              | Client S | Smart Software N | fanager On-Pre | m                                               |        |              |                                                 |   | Peer Manaç               |
|                 |           |                          |                                           |                      |                 |                                         |          |                  | 🧔 Sw           | itch Peer Roles                                 | ≪≱ E   | Break H      | łA                                              |   | II Pause Synchronization |
|                 | Summa     | ary                      |                                           |                      |                 |                                         |          | System S         | Status         |                                                 |        |              |                                                 |   |                          |
| Status          |           |                          | Synch                                     | is in progress       |                 | Local<br>Active - Prima                 |          |                  |                | Remote<br>Standby - Secondary                   |        |              |                                                 |   |                          |
| Synchronization |           |                          |                                           |                      | OK 📀            |                                         |          |                  | (10.4.11.84)   |                                                 |        | (10.4.11.85) |                                                 |   |                          |
|                 | Active S  | ystem                    | (110                                      |                      | T. 1110.17      | 10.4.11.84                              |          | Operating S      | System         | 7.2.4                                           | 1      |              |                                                 |   | 7.2.4                    |
|                 |           |                          | ( HA S                                    | synchronization time | : Tue Jul 18 17 | :27:28 2023 )                           |          | Software V       | ersion         | 7.2.4-1                                         | 69     |              |                                                 | 7 | .2.4-169                 |
| Standby         |           | System                   | ( HA s                                    | synchronization time | : Tue Jul 18 17 | 10.4.11.85<br>ue Jul 18 17:28:00 2023 ) |          | Model            |                | Secure Firewall Management<br>Center for VMware |        | ent          | Secure Firewall Management<br>Center for VMware |   |                          |

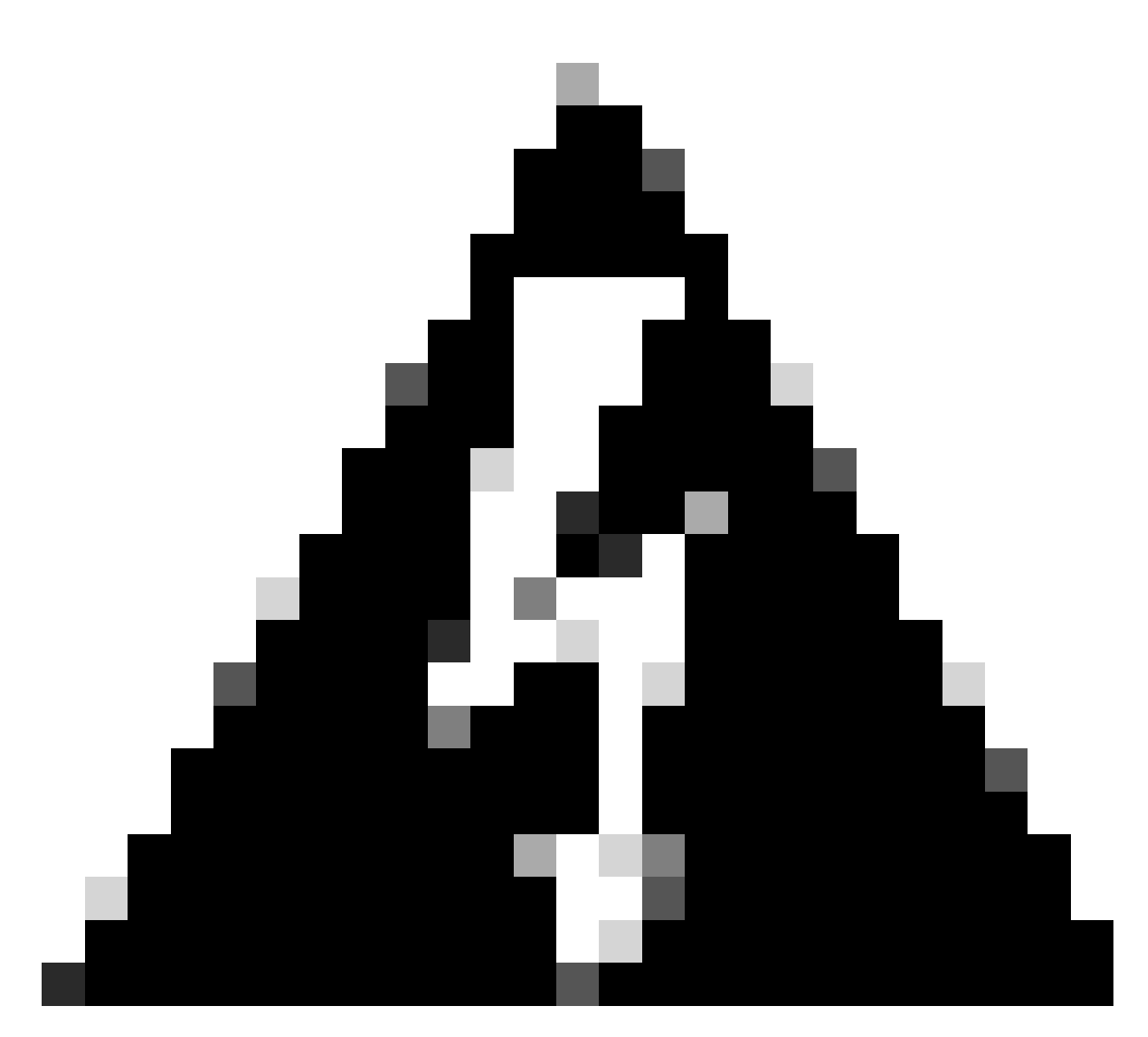

**Warning**: If the final synchronization status shows degraded or other result than OK, please contact TAC

Deploy pending changes from FMC.